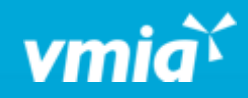

## **VMIA** Portal

How do I accept or reject a quote for a policy that didn't qualify for immediate underwriting?

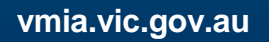

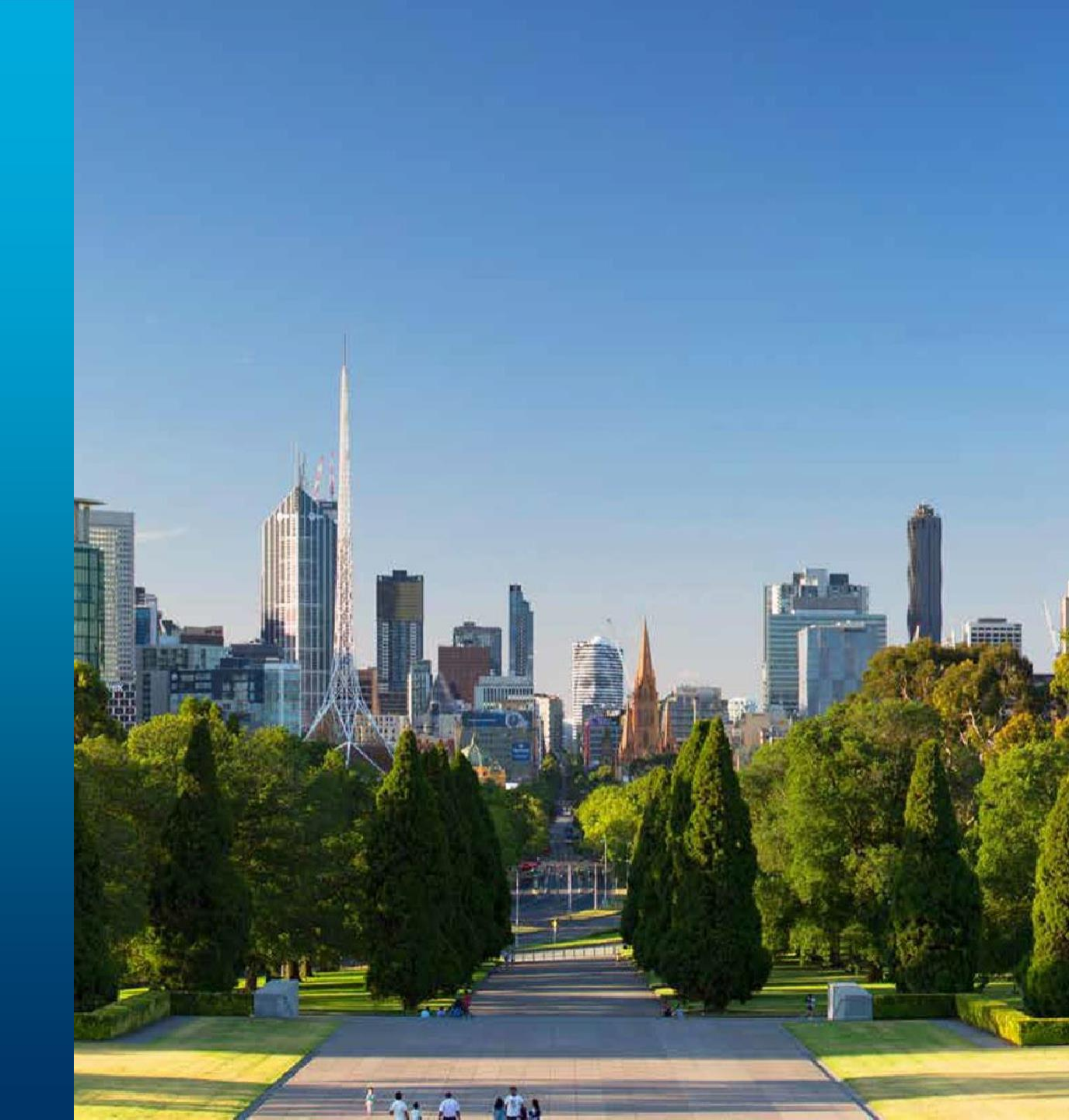

OFFICIAL

## How do I accept or reject a quote for a policy that didn't qualify for immediate underwriting?

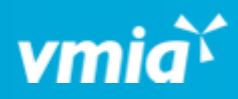

|                                                                | Client portal -               | Amb Testorg1                                                                               |                          |                                                                |                                                                           |                                                                                                    | 옷 Tester01 VMIA                                                       |                                        |
|----------------------------------------------------------------|-------------------------------|--------------------------------------------------------------------------------------------|--------------------------|----------------------------------------------------------------|---------------------------------------------------------------------------|----------------------------------------------------------------------------------------------------|-----------------------------------------------------------------------|----------------------------------------|
|                                                                |                               |                                                                                            |                          | View details Download documents More actions                   |                                                                           |                                                                                                    |                                                                       |                                        |
| My tasks                                                       | My open cases                 | ]                                                                                          |                          | Step 1. Once<br>receive an er<br>Click on the<br>section can b | e your applica<br>nail notificat<br>reference <b>ID</b><br>pe found at th | ation has been re<br>ion to say that it i<br>under the <b>'My op</b><br>ne bottom of the <b>'</b>                 | viewed by Vl<br>is ready for y<br><b>pen cases'</b> ta<br>VMIA portal | MIA, yo<br>our rev<br>b. This<br>homep |
| _                                                              |                               |                                                                                            |                          |                                                                |                                                                           | C' Refres                                                                                                    | h my open cases                                                       |                                        |
| ID 👳                                                           | Claim number 💿 📮              | roduct name                                                                                | Category                 | Policy numbe                                                   | r 🐺 Status                                                                | Due date                                                                                                    |                                                                       |                                        |
| ID ₹                                                           | Claim number 📃 🖻              | roduct name                                                                                |                          | <b>Policy numbe</b>                                            | r \Xi Status                                                              | Due date<br>24/07/2024                                                                                            | Ŧ                                                                     |                                        |
| ID 👳 MID-1497                                                  | Claim number F                | roduct name<br>Medical Indemnity                                                           | Category                 |                                                                | r 🐺 Status<br>Open<br>Open                                                | Due date           24/07/2024           24/07/2024                                                                | <b>—</b>                                                              |                                        |
| ID 🐺<br>MID-1497<br>CBR-3219<br>MID-1496                       | Claim number 💿 🖗<br>N<br>C    | Aedical Indemnity Cyber Aedical Indemnity                                                  |                          |                                                                | r 🐺 Status<br>Open<br>Open<br>Open                                        | The date           24/07/2024           24/07/2024           24/07/2024           24/07/2024                      | <b></b>                                                               |                                        |
| ID<br>MID-14977<br>CBR-3219<br>MID-1496<br>MID-1495            | Claim number P<br>N<br>C<br>N | Aedical Indemnity Cyber Aedical Indemnity Aedical Indemnity Aedical Indemnity              | Example         Category | Policy numbe                                                   | r 🐺 Status<br>Open<br>Open<br>Open<br>Open                                | Due date           24/07/2024           24/07/2024           24/07/2024           24/07/2024           30/06/2025 | Ţ                                                                     |                                        |
| ID<br>MID-1497<br>CBR-3219<br>MID-1496<br>MID-1495<br>CBL-3340 | Claim number P                | Vedical Indemnity<br>Syber<br>Vedical Indemnity<br>Vedical Indemnity<br>Combined liability | Eategory                 | Policy numbe                                                   | r 🐺 Status<br>Open<br>Open<br>Open<br>Open<br>Open                        | Due date           24/07/2024           24/07/2024           24/07/2024           30/06/2025           30/06/2025 | ₹                                                                     |                                        |

OFFICIAL

## How do I accept or reject a quote for a policy that didn't qualify for immediate underwriting?

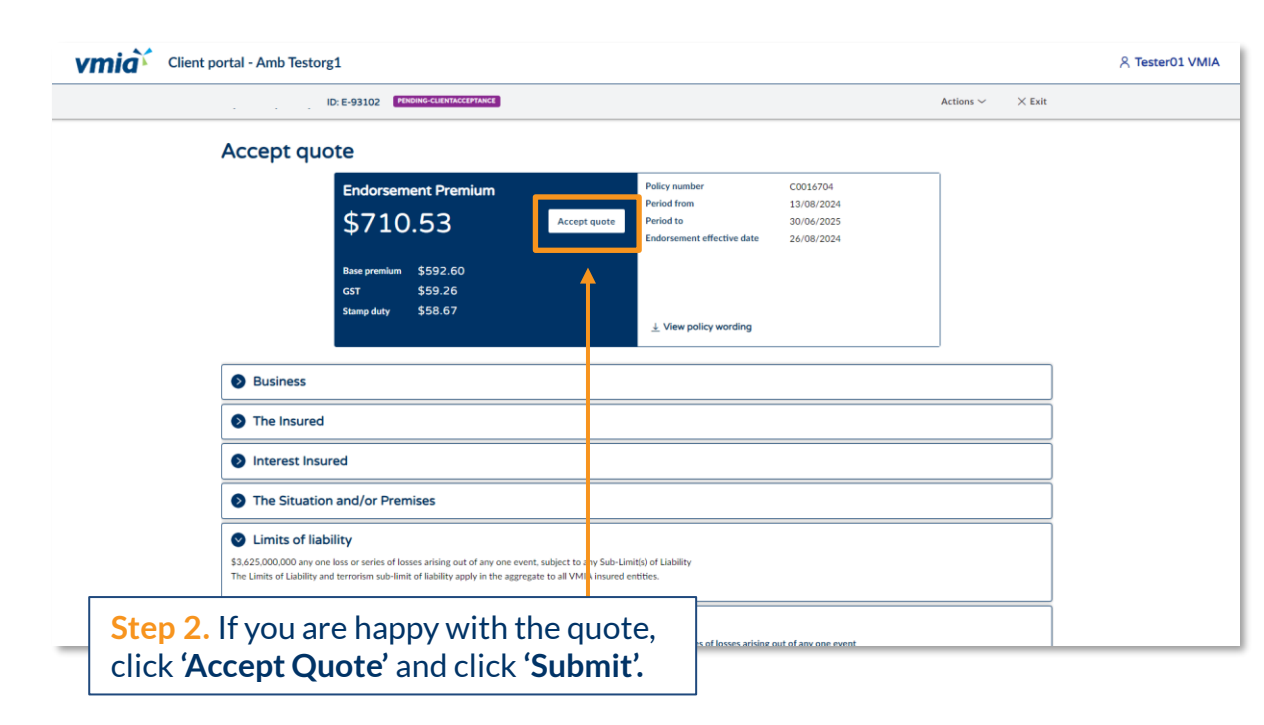

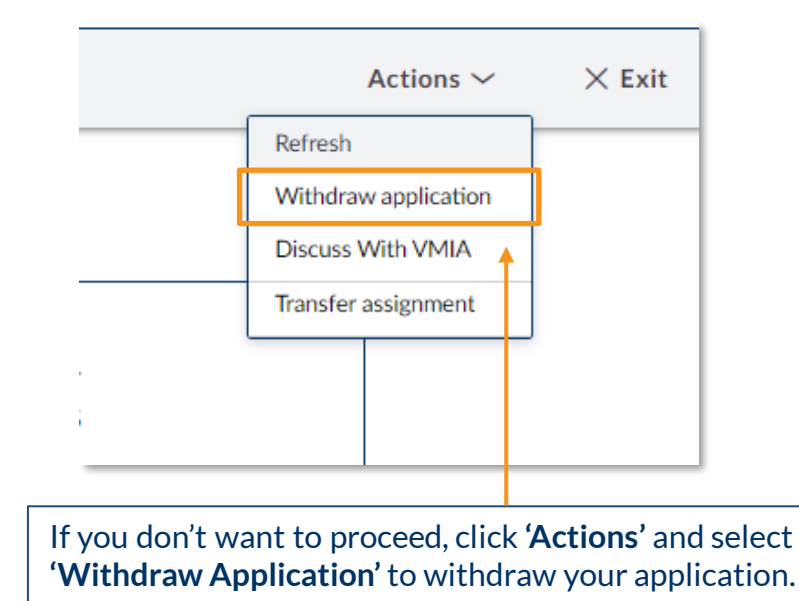

**Note:** If you wish to discuss your quote further with VMIA, we recommend calling/emailing VMIA directly rather than selecting the option '**Discuss with VMIA**'. Your query will likely be resolved faster if you contact VMIA directly than if you arrange a time to discuss with VMIA via the portal.